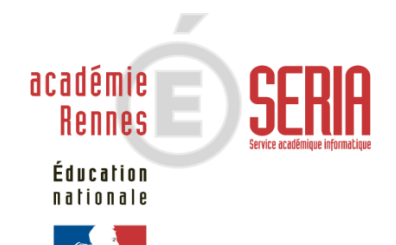

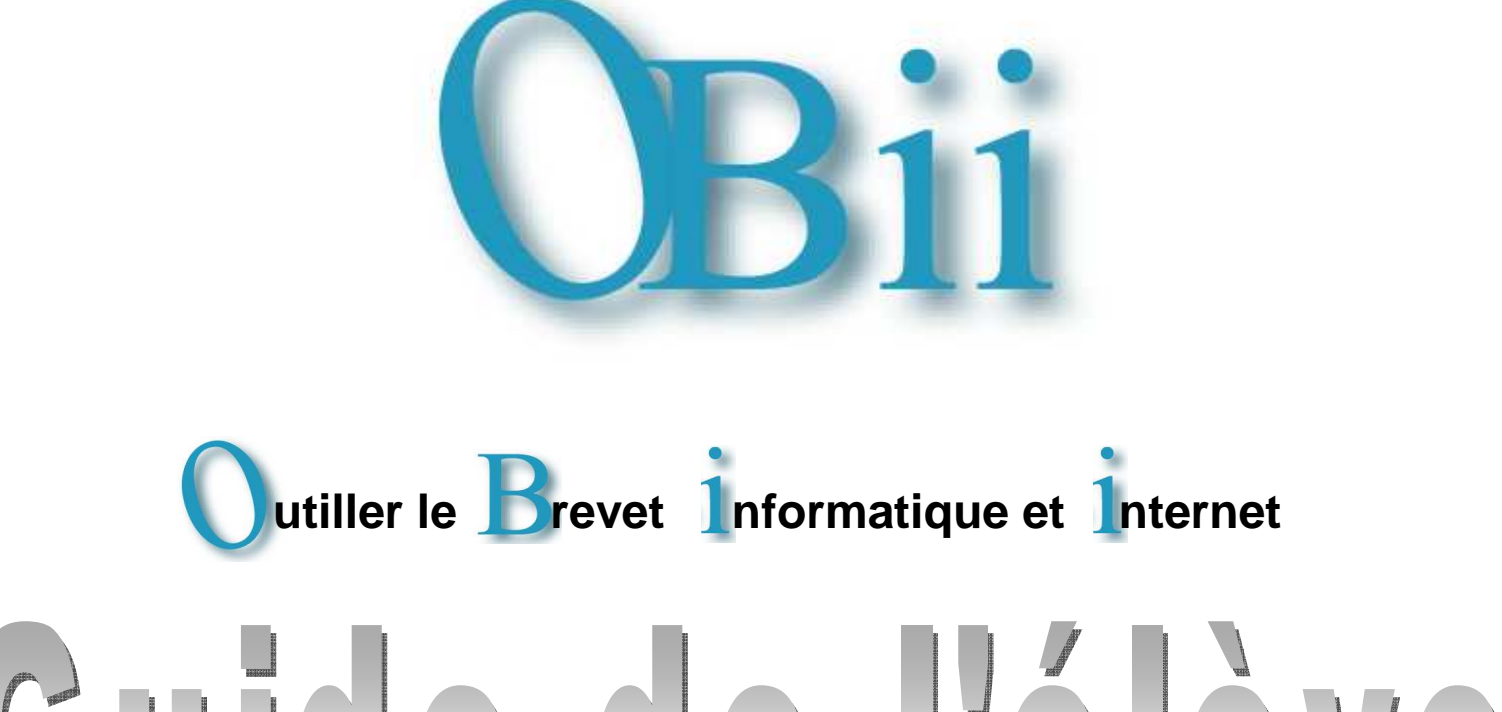

# Guide de l'élève

### SOMMAIRE

| 1. | Présentation                                                | 2 |
|----|-------------------------------------------------------------|---|
| 2. | Pour se connecter à OBii                                    | 3 |
| 3. | Pour modifier mon mot de passe                              | 3 |
| 4. | Écran d'accueil                                             | 4 |
| 5. | Pour demander la validation d'un item / modifier ma demande | 5 |
| 6. | L'enseignant me demande des précisions sur ma demande       | 6 |
| 7. | Pour annuler ma demande de validation                       | 7 |
| 8. | Pour consulter l'avis de l'enseignant                       | 7 |
| 9. | Pour consulter les demandes refusées ou annulées            | 8 |

# OBii est l'application informatique de gestion du B2i (Brevet Informatique et Internet).

Pour obtenir ton B2i, tu dois demander à un ou plusieurs enseignants d'attester de tes compétences informatiques.

- > Dans OBii, ces compétences s'appellent des « items ».
- > Les items sont regroupés par domaines :
  - 1. S'approprier un environnement informatique de travail ;
  - 2. Adopter une attitude responsable ;
  - 3. Créer, produire, traiter, exploiter des données ;
  - 4. S'informer, se documenter ;
  - 5. Communiquer, échanger.

Tu dois acquérir au moins 50 % d'items dans chaque domaine et obtenir au moins 80 % de la totalité des items.

Tu peux demander la validation de 5 compétences à la fois (mais cela peut être différent dans ton établissement).

Pour le lycée : des compétences « optionnelles » peuvent être validées en plus.

### OBii – Guide de l'élève

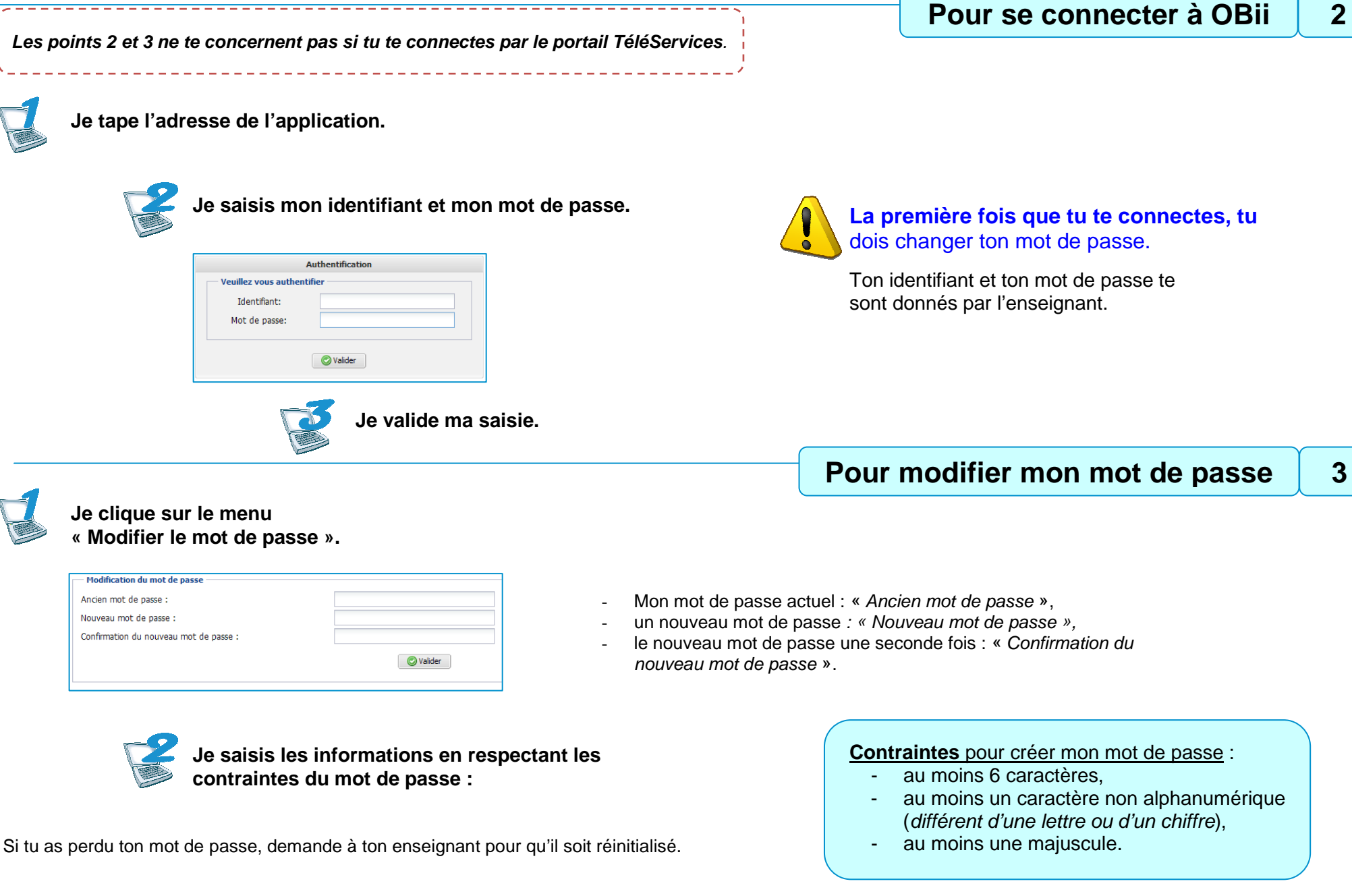

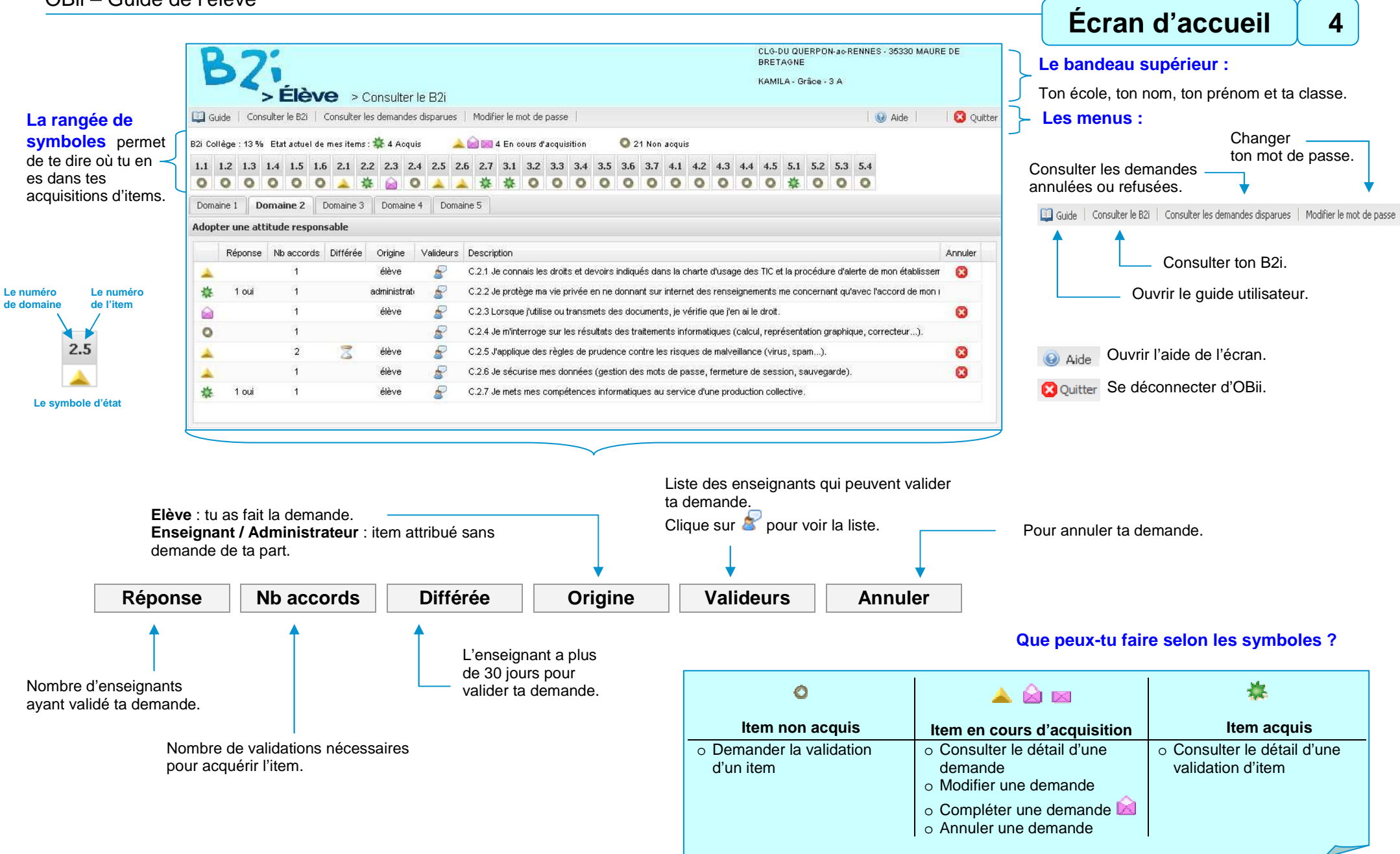

# Pour demander la validation d'un item ou modifier ma demande

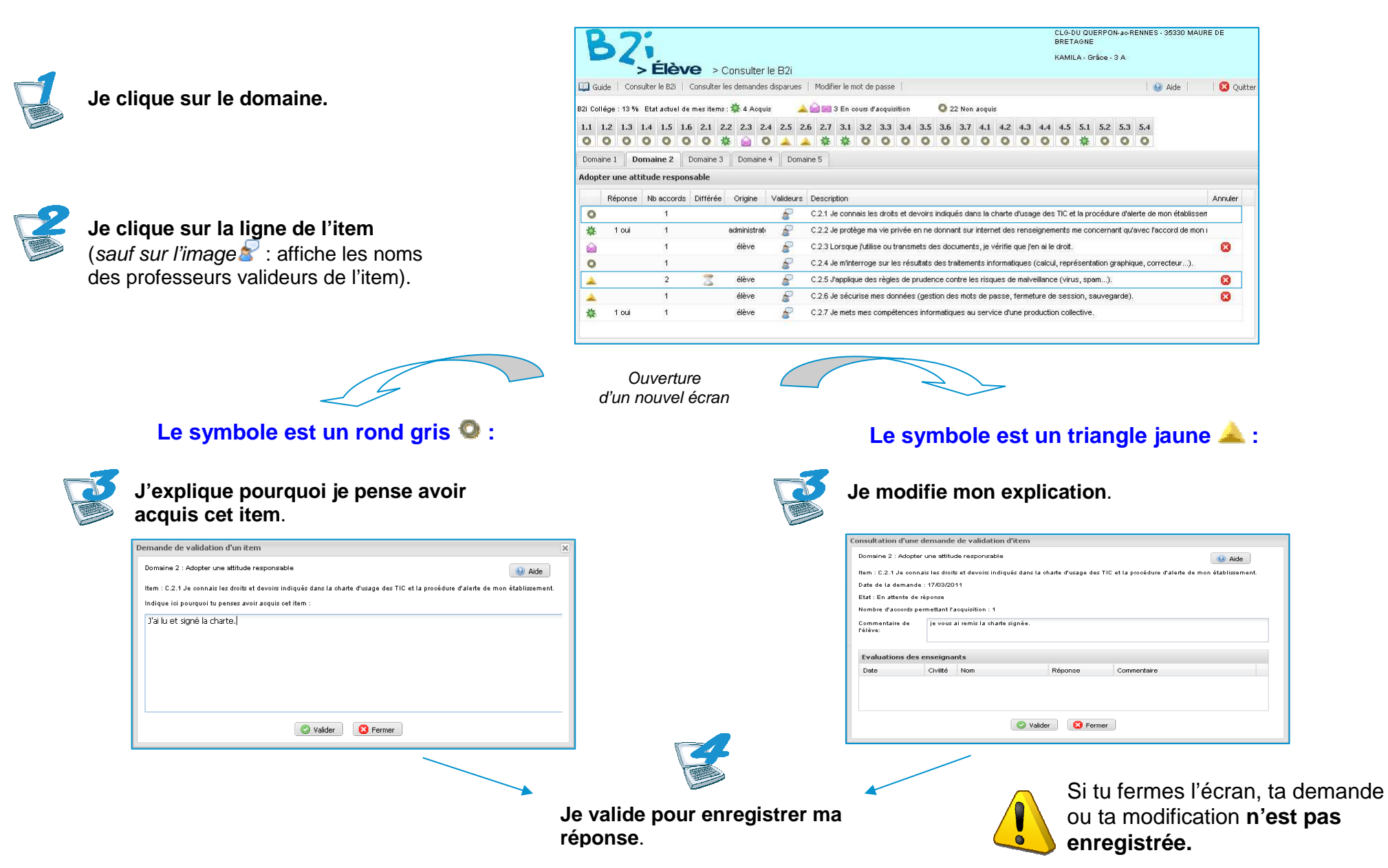

6

### Pour donner des précisions à un enseignant ou modifier mon complément L'enveloppe ouverte indique que l'enseignant a demandé plus de précisions. Domaine 1 Domaine 2 Domaine 3 Domaine 4 Domaine 5 Adopter une attitude responsable Réponse Nb accords Différée Origine Valideurs Description Annuler C.2.1 Je connais les droits et devoirs indiqués dans la charte d'usage des TIC et la procédure d'alerte de mon éta.. élève P 8 1 Je clique sur la ligne de l'item. Ouverture osultation d'une demande de validation d'iter 😡 Aide Item : C.2.1 Je co d'un nouvel écran ins la charte d'usage des TIC et la proc Date de la demande : 18/10/201 Etat : En attente de complême Nombre d'accords permettant l'acquisition : 1 ommentaire de l'élève : J'ai lu et signé la charb Détail de l'échange Complément demandé Question de l'enseignant Question de l'enseignant Réponse de félève Je clique sur la question à I Mme POTEAU Je n'ai pas reçu la charte. Merci de la d laquelle je veux répondre. Ránonco da l'áléve Le détail de 🔘 Valider 🛛 🙆 Fermer l'échange s'affiche. onsultation d'une demande de validation d'it Domaine 2 : Adopter une attitude respons 😣 Aide Item : C.2.1 Je connais les droits et devoirs indiqués dans la charte d'usage des TIC et la procédure d'alerte de mon établissement. Date de la demande : 18/10/2011 Je réponds dans la Etat : En attente de complémen Nombre d'accords permettant l'acquisition : zone « réponse de Commentaire de l'élève : J'ai lu et signé la charte La question de l'enseignant l'élève» du détail de Détail de l'échange Complément demandé apparaît entièrement. Question de l'enseignant Question de l'enseignant Réponse de l'élève l'échange. Je n'ai pas reçu la charte. Merci de la déposer dans mon casier avant vendredi B Mme POTEAU Je n'ai pas reçu la charte. Merci de la d.. Réponse de l'élève J'ai déposé le document dans votre 🖉 Valider 🛛 🔞 Fermer Je valide pour enregistrer ma réponse. ultat L'enveloppe est fermée. L'enseignant peut maintenant consulter ton complément d'information.

### Pour annuler ma demande de validation

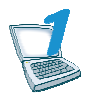

### J'affiche l'item pour lequel je veux annuler ma demande.

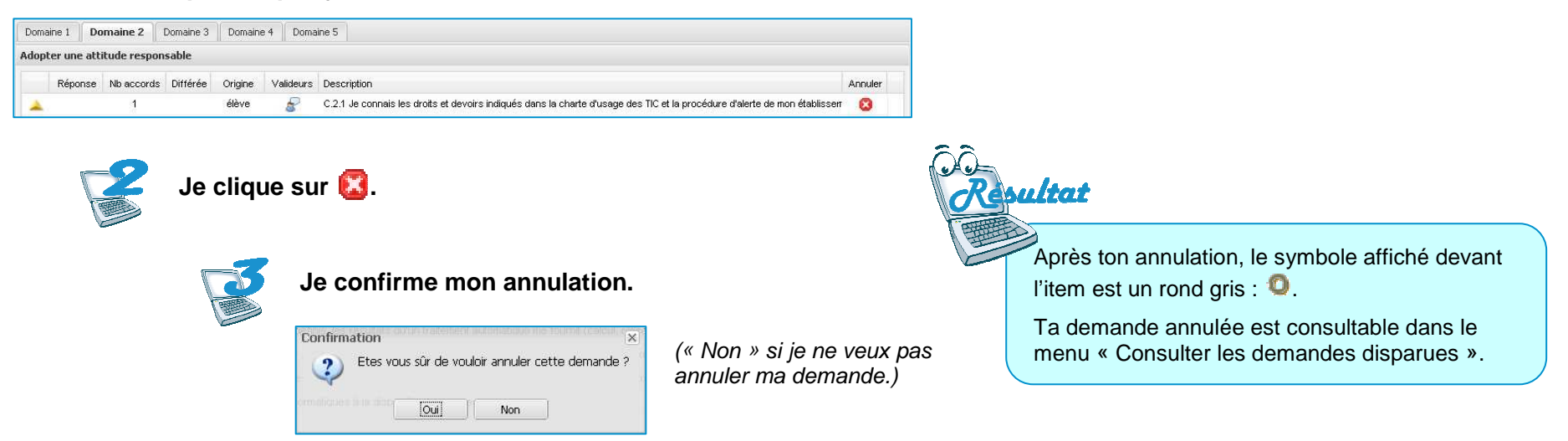

## Pour consulter l'avis de l'enseignant

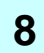

7

### Je clique sur l'item pour voir l'évaluation de l'enseignant. CLG-DU QUERPON-ac-RENNES - 35330 MAURE DE KAMILA - Grâce - 3 A > Élève > Consulter le B2i 😡 Alde 🕴 🛛 🙆 Quitter Guide | Consulter le 82i | Consulter les demandes disparues | Modifier le mot de passe B2i Collège : 27 % Etat actuel de mes items : 🌞 8 Acquis 📃 🔔 📄 📰 3 En cours d'acquisition O 18 Non acquis 1.1 1.2 1.3 1.4 1.5 1.6 2.1 2.2 2.3 2.4 2.5 2.6 2.7 3.1 3.2 3.3 3.4 3.5 3.6 3.7 4.1 4.2 4.3 4.4 4.5 5.1 5.2 5.3 5.4 Plat : Tempipée Domaine 1 Domaine 2 Domaine 3 Domaine 4 Domaine 5 Nombre d'accords pe Adopter une attitude responsable Ouverture d'un Réponse No accords Différée Origine Valideurs Description -Annule 24 1 00 élève 🖉 🚽 C.2.1 Je connais les droits et devoirs incliqués dans la charte d'usage des TIC et la procédure d'alerte de mon établisse Date nouvel écran 26/08/2011 17:58 Mine administrat C.2.2 Je protège ma vie privée en ne donnant sur internet des renseignements me 袋 1 oui \* 1 oui administrati 🥪 C.2.3 Lorsque l'utilise ou transmets des documents, le vérifie que l'en ai le droit 0 C.2.4 Je minterroge sur les résultats des traitements informatiques (calcul, représentation gra 0 C 2.5 J'applique des règles de prudence contre les risques de maiveillance (virus, span...) 0 C.2.6 Je sécurise mes données (gestion des mots de passe, fermeture de session, seuveg 袋 1 oui C.2.7 Je mets mes compétences informatiques au service d'une production collective onformément à la loi « informatique et libertés » du 6 janvier 1978 modifiée en 2004, vous bénéficiez d'un droit d'accès et de rectification aux informations qui vous adressant à contactoril, rennes@mail.fr

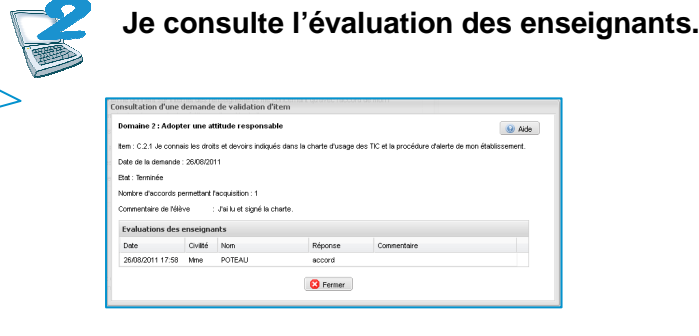

Je referme la fenêtre de consultation.

SERIA Rennes - Projets nationaux

## Pour consulter les demandes refusées ou annulées

Ma demande était en cours (triangle jaune  $\triangleq$  ou enveloppe  $\bowtie$  /  $\bowtie$ ) et le symbole redevient un rond gris O (item non acquis).

Je clique sur le menu « Consulter les demandes disparues ».

| R            | 7:                                                                                                    | CLG-DU<br>BRETAG | QUERPON-ac-RENNES | - 35330 MAURE DE   |  |  |
|--------------|----------------------------------------------------------------------------------------------------|------------------|-------------------|--------------------|--|--|
|              |                                                                                                    | KAMILA           | - Grâce - 3 A     |                    |  |  |
| Carrie I.    | > Cleve > Consulter les demandes disparues                                                                                   |                  |                   |                    |  |  |
| 🛄 Guide      | Consulter le B21   Consulter les demandes disparues;   Modifier le mot de passe                                              |                  |                   | Aide     🚺 Quitter |  |  |
| Domaine 1    | Domaine 2 Domaine 3 Domaine 4 Domaine 5                                                                                      |                  |                   |                    |  |  |
| Liste des de | emandes disparues (Domaine 4 : S'informer, se documenter)                                                                    |                  |                   |                    |  |  |
| Code 🔺       | Libellé                                                                                                    | Commentaire      | Complément        | Raison             |  |  |
| C.4.2        | 2 Je sais utiliser les fonctions principales d'un logiciel de navigation sur le web (paramétrage, gestion d Annulation élève |                  |                   |                    |  |  |
| C.4.3        | .3 Je sais utiliser les fonctions principales d'un outil de recherche sur le web (moteur de recherche, ann                   |                  |                   |                    |  |  |
| C.4.5        | Je sais sélectionner des résultats lors d'une recherche (et donner des arguments permettant de                               | ustit            |                   | Demande perimée    |  |  |
|              |                                                                                                    |                  |                   |                    |  |  |
|              |                                                                                                    |                  | Pourc             | uoi un item re     |  |  |
|              |                                                                                                    |                  | -                 | la demande a       |  |  |
|              |                                                                                                    |                  | _                 | la demande a       |  |  |

La colonne « Raison » m'explique pourquoi cette demande a disparu.

### ent à l'état non acquis ? :

- é annulée,
- é refusée par l'enseignant,
- la demande a été dévalidée par l'enseignant, -
- l'enseignant n'a pas répondu à ma demande faite il y a plus d'un mois (cette durée peut-être différente dans ton établissement).